## 設定変更時の操作手順

(カラー複合機(Color imageRUNNER),モノクロ複合機(imageRUNNER),プロダクション複合機(imagePRESS))

 液晶表示部に表示された「ユーザーモード」(2)の画面から、 「システム管理設定」(3)を選択を押します。

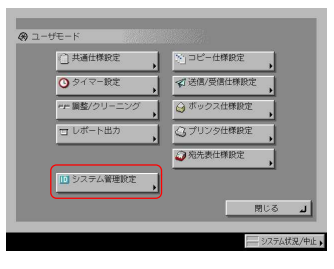

2.「ネットワーク設定」を押します。

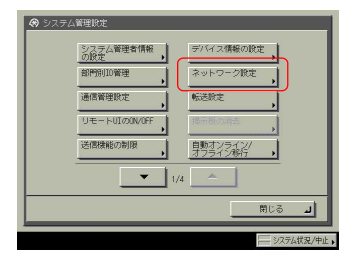

3.「TCP/IP設定」を押します。

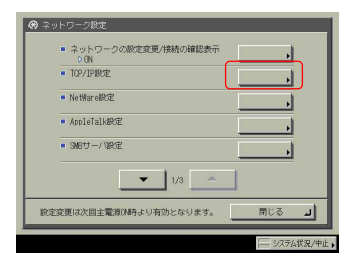

4.「FTP印刷の設定」を押します。

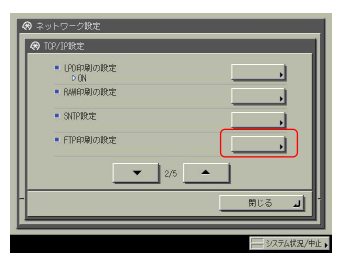

.

5 - 1. FTP印刷をご使用にならないお客様 は 「FTP印刷の設定」画面にある「FTP印刷を使用」を OFFにして下さい。

| <ul> <li>FTP印刷を使用</li> </ul> | ON | 0FF |    |   |
|------------------------------|----|-----|----|---|
| <u>二-世名</u>                  |    |     |    |   |
| 7120-6                       |    |     |    |   |
| キャンセル                        |    |     | ОK | L |

6.本体の再起動(主電源のOFF/ON)を行って下さい。

- 2:以下の機種をご使用の場合は、「ユーザモード」の代わりに 「初期設定/登録」を選んで下さい。
  - IR C6880N/C5880N IR C5185/C5185N/C5180N/C5180/C4580/C4580F
  - /C3880/C3880F/C4080/C4080F
  - iR C3380/C3380F/C2880/C2880F
  - iR C2550F/C3080/C3080F/C3580/C3580F
  - iR 3025/3025F/3035/3035F/3045/3045F
  - iR 5055/5055N/5065/5065N/5075N
  - iR 7086B/7086N/7095i/7105B/7105i
  - imagePRESS C1
  - imagePRESS C7000VP
  - imagePRESS C6000

3:液晶表示部に「システム管理部門IDと暗証番号をテンキー で入力してください。」と表示された場合は、システム管理者にお

問い合わせ下さい。

5 - 2. FTP印刷をご使用になるお客様は 「FTP印刷の設定」の画面にある「ユーザ名」、 「パスワード」を設定して下さい。

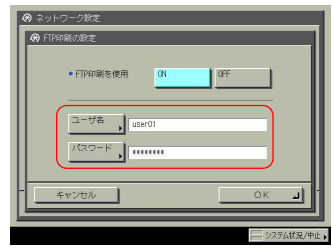